門禁參數管理

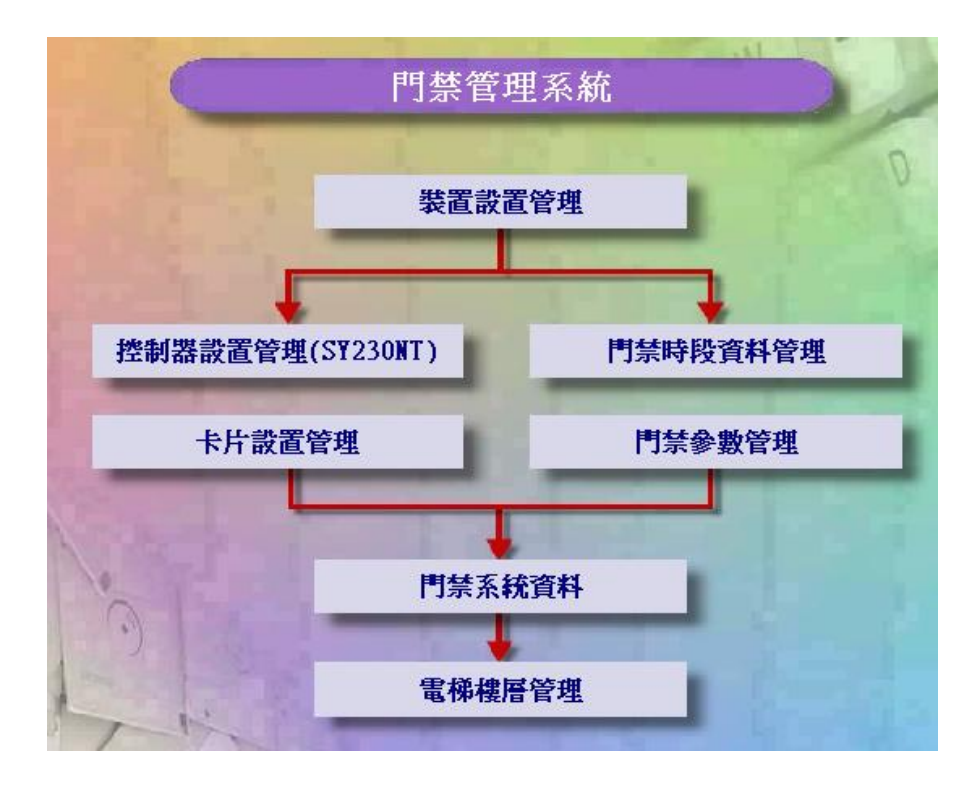

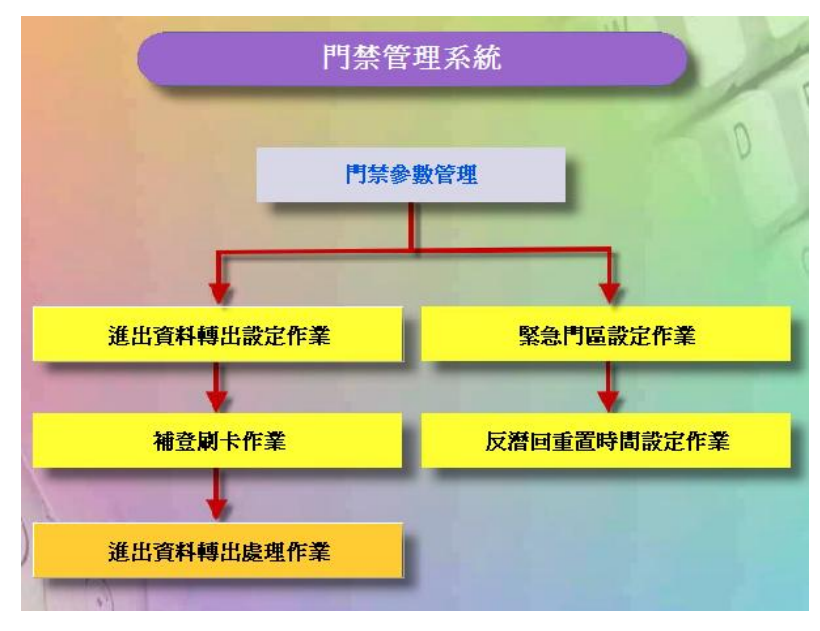

門禁參數管理資料流程圖

## 1. 進出資料轉出設定作業

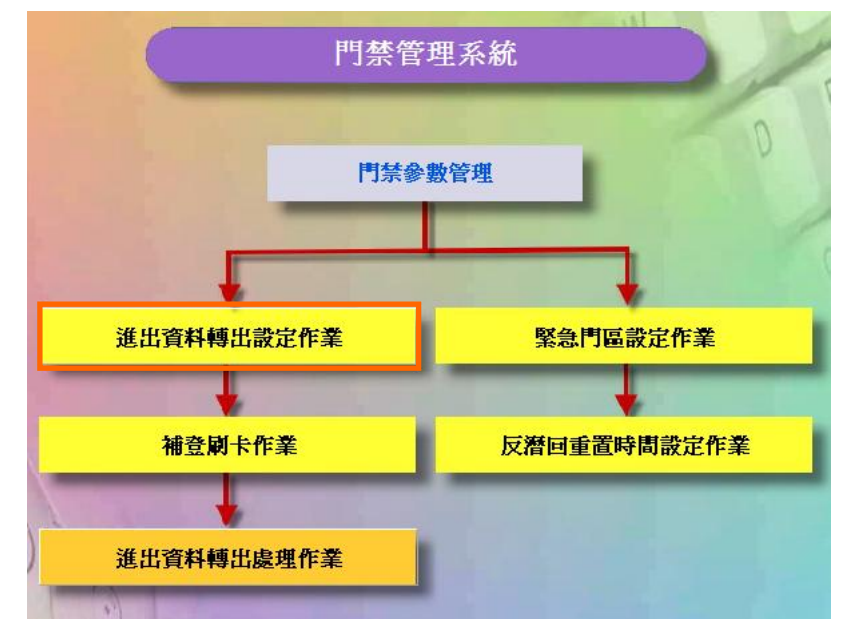

門禁參數管理資料流程圖

| ■ 進出資料轉出設定作業                                  |                      | ×                                                                                                    |
|-----------------------------------------------|----------------------|----------------------------------------------------------------------------------------------------|
| <ol> <li></li></ol>                           | 上移<br>下移<br>重設       | <ul> <li>轉出卡片位數: 6 ▼</li> <li>3 開頭字元: ▼</li> <li>間格字元: ▼</li> <li>欄位頭: ▼</li> <li>欄位尾: ▼</li> <li>結尾字元: ▼</li> </ul> |
| 4<br>資料轉出目錄: C:\100<br>資料格式範例: 001,11 ✓ 確認(Q) | ata\<br>1111,Holder, | 2004/01/01,12:00:00,0  ★ 取消(C)                                                                                       |

進出資料轉出設定作業畫面

## 說明:

- 1. 選擇轉出的欄位及欄位順序。
- 2. 轉出參數設定。
- 3. 欄位間的格式設定。
- 4. 資料轉出目錄及資料格式範例。

2. 補登刷卡作業

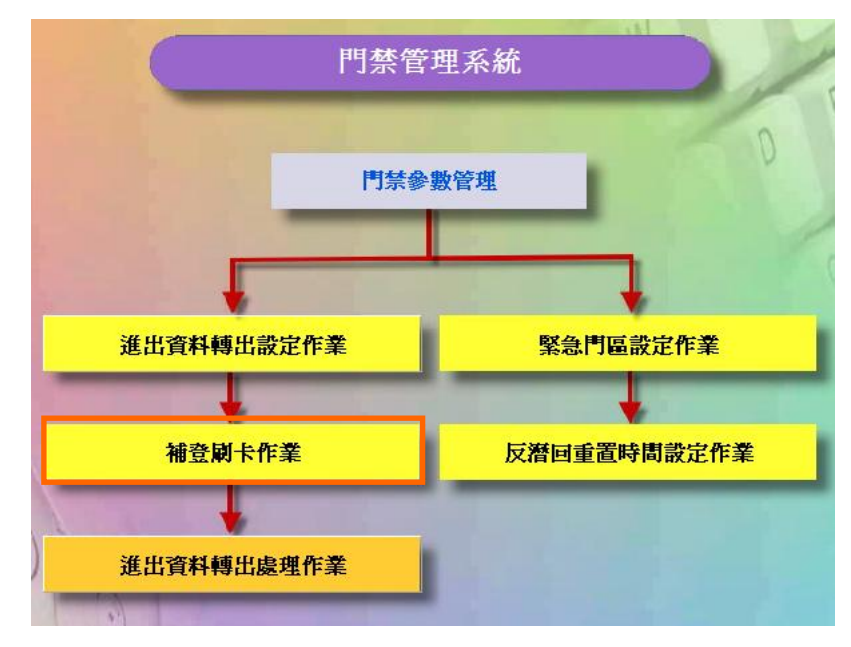

門禁參數管理資料流程圖

| 👺 SYS | SOFT-95▲系統 | - [ <b>8</b> ]- | 2 F | 錄補登作業    | 1                                       |              |                    |           |      |      |      |        |     |          | ð   | ×   |
|-------|------------|-----------------|-----|----------|-----------------------------------------|--------------|--------------------|-----------|------|------|------|--------|-----|----------|-----|-----|
| 🏙 資料  | 40) 功能化    | 離開但             | 0   | 系統(5) 我的 | 的最愛(A) 最                                | 近執行(止) 視窗(1) | ) 說明( <u>H</u> ) 作 | ■業流程選單(乙) |      |      |      |        |     |          | - ē | 5 × |
| D     | 🗟 👘 🗸      | / >             | ¢   | •• •     | - + + + + + + + + + + + + + + + + + + + | 🐻 批次補登       | 記錄 💈               | a 🖓       |      |      |      |        |     |          |     |     |
| 고 소   |            |                 | 1   | ¥細欄位     | 資料瀏覽                                    | <u> </u>     |                    |           |      |      |      |        |     |          |     |     |
|       | Sale Dept  |                 | H   |          | 5-01114-00-05                           |              |                    |           |      |      |      |        |     |          |     |     |
| l     | Design Dep | t               |     | 2006-04- | -01 💌                                   | ~ 2006-04-20 | -                  | 횏 開始携     | 國    |      |      |        |     |          |     |     |
|       |            |                 | Г   | 工號       | 姓名                                      | 刷卡日期         | 刷卡時間               | 狀態        | 卡片編號 | 裝置編號 | 門區編號 |        |     |          |     | ^   |
|       |            |                 | ▶   | 0001     | Eric                                    | 2006-04-20   | 08:00:00           | 上班刷卡      | 1    | 1    | 1    |        |     |          |     |     |
|       |            |                 |     | 0001     | Eric                                    | 2006-04-20   | 09:30:00           | 外出開始      | 1    | 1    | 1    |        |     |          |     |     |
|       |            |                 |     | 0001     | Eric                                    | 2006-04-20   | 17:00:00           | 下班刷卡      | 1    | 1    | 1    |        |     |          |     |     |
|       |            |                 |     | 0001     | Eric                                    | 2006-04-20   | 18:30:00           | 外出反回      | 1    | 1    | 1    |        |     |          |     |     |
|       |            |                 |     | 0001     | Eric                                    | 2006-04-20   | 19:00:00           | 加班開始      | 1    | 1    | 1    |        |     |          |     |     |
|       |            |                 |     | 0001     | Eric                                    | 2006-04-20   | 22:00:00           | 加班結束      | 1    | 1    | 1    |        |     |          |     |     |
|       |            |                 |     | 0002     | Danny                                   | 2006-04-20   | 08:00:00           | 上班刷卡      | 2    | 1    | 1    |        |     |          |     |     |
|       |            |                 |     | 0002     | Danny                                   | 2006-04-20   | 09:30:00           | 外出開始      | 2    | 1    | 1    |        |     |          |     |     |
|       |            |                 | L   | 0002     | Danny                                   | 2006-04-20   | 18:30:00           | 外出反回      | 2    | 1    | 1    |        |     |          |     |     |
|       |            |                 | L   | 0002     | Danny                                   | 2006-04-20   | 19:00:00           | 加班開始      | 2    | 1    | 1    |        |     |          |     |     |
|       |            |                 |     | 0002     | Danny                                   | 2006-04-20   | 22:00:00           | 加班結束      | 2    | 1    | 1    |        |     |          |     |     |
|       |            |                 |     | 0003     | Tony                                    | 2006-04-20   | 08:00:00           | 上班刷卡      | 3    | 1    | 1    |        |     |          |     |     |
|       |            |                 | L   | 0003     | Tony                                    | 2006-04-20   | 09:30:00           | 外出開始      | 3    | 1    | 1    |        |     |          |     |     |
|       |            |                 |     | 0003     | Tony                                    | 2006-04-20   | 18:30:00           | 外出反回      | 3    | 1    | 1    |        |     |          |     |     |
|       |            |                 |     | 0003     | Tony                                    | 2006-04-20   | 19:00:00           | 加班開始      | 3    | 1    | 1    |        |     |          |     |     |
|       |            |                 | L   | 0003     | Tony                                    | 2006-04-20   | 22:00:00           | 加班結束      | 3    | 1    | 1    |        |     |          |     |     |
|       |            |                 |     | 0004     | Leon                                    | 2006-04-20   | 08:00:00           | 上班刷卡      | 3    | 1    | 1    |        |     |          |     |     |
|       |            |                 | L   | 0004     | Leon                                    | 2006-04-20   | 09:30:00           | 外出開始      | 3    | 1    | 1    |        |     |          |     |     |
|       |            |                 | L   | 0004     | Leon                                    | 2006-04-20   | 18:30:00           | 外出反回      | 3    | 1    | 1    |        |     |          |     |     |
|       |            |                 |     | 0004     | Leon                                    | 2006-04-20   | 19:00:00           | 加班開始      | 3    | 1    | 1    |        |     |          |     |     |
|       |            |                 |     | 0004     | Leon                                    | 2006-04-20   | 22:00:00           | 加班結束      | 3    | 1    | 1    | 4      |     |          |     |     |
|       |            |                 | L   | 0005     | RACE                                    | 2006-04-20   | 08:00:00           | 上班刷卡      | 3    | 1    | 1    |        |     |          |     |     |
|       |            |                 | L   | 0005     | RACE                                    | 2006-04-20   | 09:30:00           | 外出開始      | 3    | 1    | 1    |        |     |          |     |     |
|       |            |                 | L   | 0005     | RACE                                    | 2006-04-20   | 18:30:00           | 外出反回      | 3    | 1    | 1    |        |     |          |     |     |
|       |            |                 |     | 0005     | RACE                                    | 2006-04-20   | 19:00:00           | 加班開始      | 3    | 1    | 1    | ]      |     |          |     | ~   |
| 1     | 劉覽         |                 |     |          |                                         |              |                    |           |      |      |      |        |     |          |     |     |
| 登2    | 入使用者 adu   | min-A           | dm  | inistrat | or                                      |              | 系統載入完              | 艺成,請選擇    | 作業.  |      | 通訊開程 | ي<br>ب | 🧃 🚦 | <u>e</u> | ۲   | 8   |
|       |            |                 |     |          |                                         |              |                    |           |      |      |      |        |     |          |     |     |

補登刷卡作業 - 瀏覽畫面

|   | SOFT-230 門禁管理系統                        |                  |                                   |
|---|----------------------------------------|------------------|-----------------------------------|
|   | 👺 刷卡記錄補登作業                             |                  |                                   |
| 1 | 🗅 🕸 🚺 🖌 🗙                              | <b>44 4 P PP</b> | 🖪 批次補登記錄 🛛 📚 🔿 계                  |
|   | □ 全部部門<br>Sala Dept                    | 詳細欄位 資料瀏覽        |                                   |
|   | Design Dept                            | 工號:              | 0001 Eric                         |
|   |                                        | 補登日期:            | 2006-04-20                        |
|   |                                        | 補登時間:            | 08:00:00                          |
|   |                                        | 刷卡狀態:            | 11=上班刷卡 • 卡片編號: 1                 |
|   |                                        | 裝置編號:            | 1=Device unit # 💌                 |
|   |                                        | 門區編號:            | 1=Door #1                         |
|   |                                        |                  |                                   |
|   |                                        | 日期: 2006-04-2    | 20 刷卡日期 刷卡時間 門區名稱 🗠               |
|   |                                        | 班次:NS 正常班        | 2006-04-20 08:00:00 Door #1       |
|   |                                        | 🔽 08:00 ~ 17:00  | 2006-04-20 09:30:00 Door #1       |
|   |                                        |                  | 2006-04-20 17:00:00 Door #1       |
|   | 在補登刷卡作業之前                              | 5,先決條件必須先        | ·在考                               |
|   | 勤管理系統設定 "排                             | 班設定作業" 才能關       | 簡示 2006-04-20 19:00:00 Door #1    |
|   | 班火時间.(詳細說明<br>研設完作業"證明)                | 請參考」對官理糸統        | 1 "J# 2000-04-20 22.00.00 D001 #1 |
|   | ************************************** |                  |                                   |
|   | 新增                                     |                  |                                   |
|   |                                        |                  |                                   |

在輸入補登時間的時候,請輸入完整的時間格式【小時】:【分鐘】:【秒鐘】
 例如:早上八點十分,請輸入08:10:00。

2.晚上12點後的時間記錄,在小時的部份請輸入00,請勿輸入24。

#### SOFT-230 門禁管理系統

增加多人補登刷卡作業

設定步驟如下:

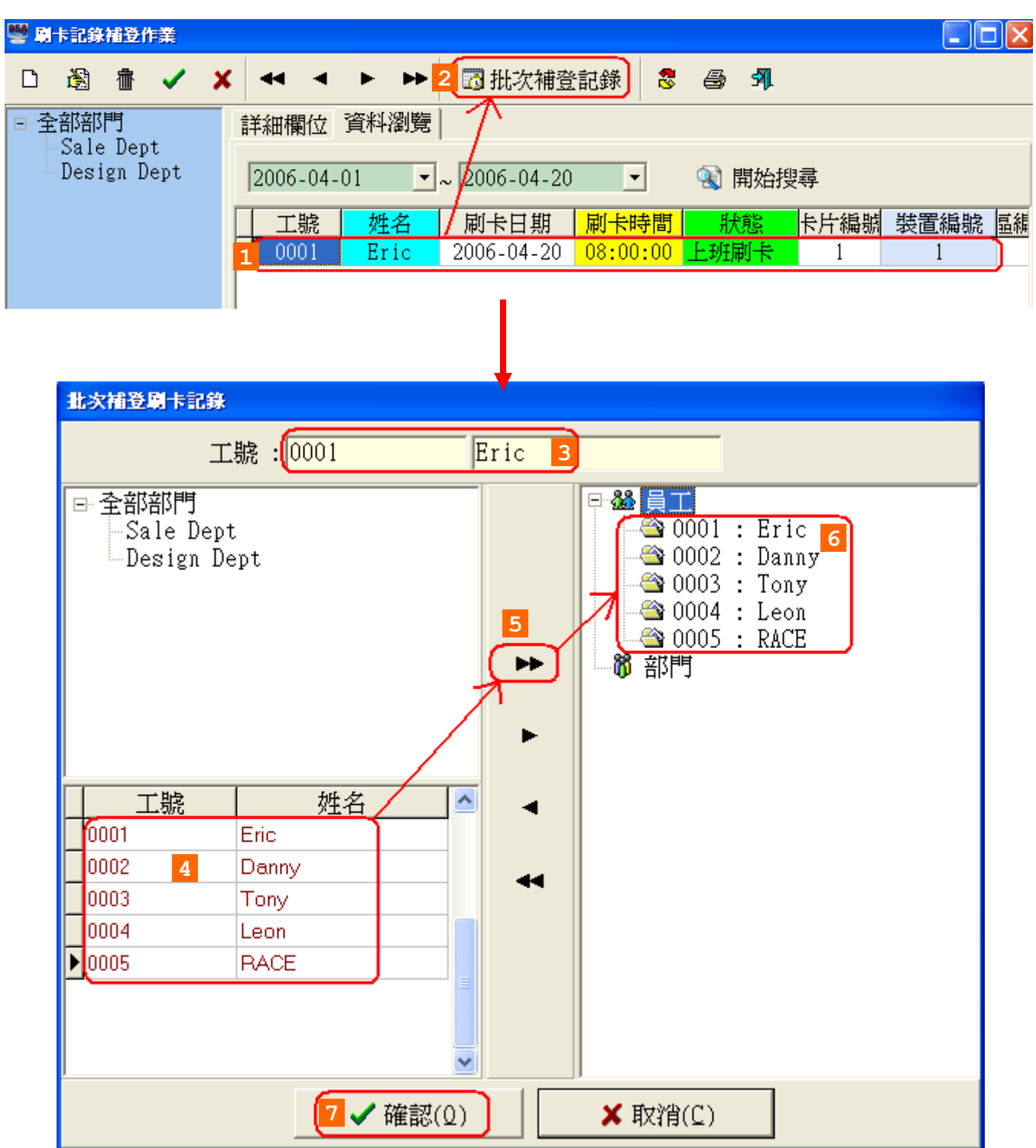

使用者可以按需求查詢補登刷卡資料,並列印報表,如下圖。

| 響 刷卡記錄補登作業                                                                       |                                        |                                                                           |                                                                              |                                                                                                    |                                                                    |                                         |         |
|----------------------------------------------------------------------------------|----------------------------------------|---------------------------------------------------------------------------|------------------------------------------------------------------------------|----------------------------------------------------------------------------------------------------|--------------------------------------------------------------------|-----------------------------------------|---------|
| D 🚳 🔠 🗸                                                                          | <mark>, x</mark> 44 4                  | • •                                                                       | • 🚮 批次補                                                                      | 證記錄 <mark>2</mark>                                                                                                    | 8 🙆 🔊                                                              |                                         |         |
| □ 全部部門                                                                           | 詳細欄位                                   | 資料瀏覽                                                                      |                                                                              |                                                                                                    |                                                                    |                                         |         |
| Design Dept                                                                      | 2006-04                                | -01 -                                                                     | - ~ 2006-04-                                                                 | 20 1 -                                                                                                    | 횏 開始                                                               | 迎尋                                      |         |
|                                                                                  |                                        |                                                                           |                                                                              |                                                                                                    | 明日的                                                                |                                         | 総置組い    |
|                                                                                  | ▶ 0001                                 | Eric                                                                      | 2006-04-1                                                                    | 9 08:00:0                                                                                                    | □ 上班刷卡                                                             | 1                                       |         |
|                                                                                  | 0001                                   | Eric                                                                      | 2006-04-1                                                                    | 9 17:00:0                                                                                                    | 0 下班刷卡                                                             | 1                                       | 1       |
|                                                                                  | 0001                                   | Eric                                                                      | 2006-04-2                                                                    | 0 08:00:0                                                                                                    | 0 上班刷卡                                                             | 1                                       | 1       |
|                                                                                  | 0001                                   | Eric                                                                      | 2006-04-2                                                                    | 0 <mark>17:00:0</mark>                                                                                                    | 0 下班刷卡                                                             | 1                                       | 1       |
|                                                                                  |                                        |                                                                           |                                                                              |                                                                                                    |                                                                    |                                         |         |
|                                                                                  |                                        |                                                                           |                                                                              |                                                                                                    |                                                                    |                                         |         |
| 0FT-95▲系統 - [報表預覽]                                                               |                                        |                                                                           |                                                                              |                                                                                                    |                                                                    |                                         | - P     |
| (S) 我的最愛(A) 最近執行(L) 禄                                                            | 見窗(W) 説明(H) 作業流                        | ī程選單(Z)                                                                   |                                                                              |                                                                                                    |                                                                    |                                         | - 8     |
| 🖺 🖬 🖌 Þ Þ 🗁 🖥                                                                    | I I I                                  |                                                                           |                                                                              |                                                                                                    |                                                                    |                                         |         |
|                                                                                  |                                        |                                                                           |                                                                              |                                                                                                    |                                                                    |                                         |         |
|                                                                                  |                                        |                                                                           |                                                                              |                                                                                                    |                                                                    |                                         |         |
|                                                                                  |                                        |                                                                           |                                                                              |                                                                                                    | 动自己                                                                | 112006-04-20 15                         | 5-50-50 |
|                                                                                  |                                        | 拔夹                                                                        |                                                                              |                                                                                                    | 列印日                                                                | 頃2006-04-20 15<br>—                     | 5:59:50 |
| <u> </u>                                                                         | _                                      | 補登<br>2006-04                                                             | <br>刷卡記錄表<br>-01~2006-0/                                                     | 4-20                                                                                                    | 列印日朝                                                               | 划2006-04-20 18<br>                      | 5:59:50 |
|                                                                                  | ĥ                                      | 補登<br><b>2006-04</b><br>』卡日期                                              | <br>刷卡記錄表<br>-01~2006-04<br><sup>刷卡時間</sup>                                  | 4-20<br>裝置名稱                                                                                                    | 列印日!<br>·<br>門區名稱                                                  | 胡2006-04-2015<br><br><br><br>           | 5:59:50 |
|                                                                                  |                                        | 補登<br>2006-04<br><sup>1卡日期</sup>                                          | 刷卡記錄表<br>-01~2006-0<br><sup>刷卡時間</sup>                                       | 4-20<br>裝置名稱                                                                                                    | 列印日<br>                                                            | yd2006-04-20 15<br>                     | 5:59:50 |
|                                                                                  | <br><br>24                             | 補登<br><b>2006-04</b><br>1卡日期<br>006-04-19                                 | 刷卡記錄表<br>-01~2006-04<br>刷卡時間<br>08:00:00                                     | 4-20<br>裝置名稱                                                                                                    | 列印日<br>「「區名稱<br>Door #1                                            | 胡2006-04-20 15<br><br><br><br>上班刷卡      | 5:59:50 |
| <u>姓名</u><br>002 Design Dept<br>0001 Eric<br>0001 Eric                           | <br>2<br>2                             | 補登<br><b>2006-04</b><br>1卡日期<br>006-04-19<br>006-04-19                    | 刷卡記錄表<br>-01~2006-04<br>刷卡時間<br>08:00:00<br>17:00:00                         | <b>4-20</b><br>数置名稱<br>Device unit<br>Device unit                                                                            | 列印日<br>門區名稱<br>Door #1<br>Door #1                                  | 期2006-04-2015<br><br>狀態<br>上班刷卡<br>下班刷卡 | 5:59:50 |
|                                                                                  | 21<br>21<br>22<br>21                   | 補登<br>2006-04<br>小卡日期<br>006-04-19<br>006-04-19<br>006-04-20              | 刷卡記錄表<br>-01~2006-04<br>刷卡時間<br>08:00:00<br>17:00:00<br>08:00:00             | 4-20<br>安置名稱<br>Device unit<br>Device unit<br>Device unit<br>Device unit                                                     | 列印日<br>門區名稱<br>Door #1<br>Door #1<br>Door #1                       | #2006-04-2015<br>                       | 5:59:50 |
| <u>姓名</u><br>002 Design Dept<br>0001 Eric<br>0001 Eric<br>0001 Eric<br>0001 Eric | 20<br>21<br>21<br>21<br>21<br>21<br>21 | 補登<br>2006-04<br>小卡日期<br>006-04-19<br>006-04-19<br>006-04-20<br>006-04-20 | 刷卡記錄表<br>-01~2006-04<br>刷卡時間<br>08:00:00<br>17:00:00<br>08:00:00<br>17:00:00 | <b>4-20</b><br>按置名稱<br>Device unit<br>Device unit<br>Device unit<br>Device unit<br>Device unit<br>Device unit<br>Device unit | 列印日<br>門區名稱<br>Door #1<br>Door #1<br>Door #1<br>Door #1<br>Door #1 | #2006-04-2015<br>                       | 5:59:50 |
| <u>姓名</u><br>002 Design Dept<br>0001 Eric<br>0001 Eric<br>0001 Eric<br>0001 Eric | 20<br>21<br>21<br>21<br>21             | 補登<br>2006-04<br>小卡日期<br>006-04-19<br>006-04-19<br>006-04-20<br>006-04-20 | 刷卡記錄表<br>-01~2006-04<br>刷卡時間<br>08:00:00<br>17:00:00<br>08:00:00<br>17:00:00 | <b>4-20</b><br>安置名稱<br>Device unit<br>Device unit<br>Device unit<br>Device unit<br>Device unit<br>Device unit                | 列印日<br>門區名稱<br>Door #1<br>Door #1<br>Door #1<br>Door #1<br>Door #1 | 期2006-04-2015                           | 5:59:50 |
| 姓名<br>002 Design Dept<br>0001 Eric<br>0001 Eric<br>0001 Eric<br>0001 Eric        | <br>24<br>24<br>24<br>24               | 補登<br>2006-04<br>小卡日期<br>006-04-19<br>006-04-19<br>006-04-20<br>006-04-20 | 刷卡記錄表<br>-01~2006-04<br>刷卡時間<br>08:00:00<br>17:00:00<br>08:00:00<br>17:00:00 | 4-20<br>安置名稱<br>Device unit<br>Device unit<br>Device unit<br>Device unit<br>Device unit<br><u>#1</u>                         | 列印日<br>門區名稱<br>Door #1<br>Door #1<br>Door #1<br>Door #1            | 期2006-04-2015                           | 5:59:50 |
| 姓名<br>002 Design Dept<br>0001 Eric<br>0001 Eric<br>0001 Eric<br>0001 Eric        | 20<br>21<br>21<br>21<br>21             | 補登<br>2006-04<br>小卡日期<br>006-04-19<br>006-04-19<br>006-04-20<br>006-04-20 | 刷卡記錄表<br>-01~2006-04<br>刷卡時間<br>08:00:00<br>17:00:00<br>08:00:00<br>17:00:00 | <b>4-20</b><br>装置名稱<br>Device unit<br>Device unit<br>Device unit<br>Device unit<br>Device unit<br>Device unit                | 列印日<br>門區名稱<br>Door #1<br>Door #1<br>Door #1<br>Door #1<br>Door #1 | 期2006-04-2015                           | 5:59:50 |
| <u>姓名</u><br>002 Design Dept<br>0001 Eric<br>0001 Eric<br>0001 Eric<br>0001 Eric | 21<br>21<br>21<br>21                   | 補登<br>2006-04<br>小卡日期<br>006-04-19<br>006-04-20<br>006-04-20              | 刷卡記錄表<br>-01~2006-04<br>刷卡時間<br>08:00:00<br>17:00:00<br>08:00:00<br>17:00:00 | 4-20<br>装置名稱<br>Device unit<br>Device unit<br>Device unit<br>Device unit<br>Device unit<br>Device unit                       | 列印日<br>門區名稱<br>Door #1<br>Door #1<br>Door #1<br>Door #1            | #2006-04-2015                           | 5:59:50 |
| <u>姓名</u><br>002 Design Dept<br>0001 Eric<br>0001 Eric<br>0001 Eric              | <br>24<br>24<br>24<br>24               | 補登<br>2006-04<br>小卡日期<br>006-04-19<br>006-04-19<br>006-04-20<br>006-04-20 | 刷卡記錄表<br>-01~2006-04<br>刷卡時間<br>08:00:00<br>17:00:00<br>08:00:00<br>17:00:00 | 4-20<br>裝置名稱<br>Device unit<br>Device unit<br>Device unit<br>Device unit<br>Device unit<br>#1                                | 列印日<br>門區名稱<br>Door #1<br>Door #1<br>Door #1<br>Door #1            | 期2006-04-2015                           | 5:59:50 |
| <u>姓名</u><br>002 Design Dept<br>0001 Eric<br>0001 Eric<br>0001 Eric<br>0001 Eric | 20<br>21<br>21<br>21<br>21             | 補登<br>2006-04<br>1卡日期<br>006-04-19<br>006-04-19<br>006-04-20<br>006-04-20 | 別卡記錄表<br>-01~2006-04<br>刷卡時間<br>08:00:00<br>17:00:00<br>08:00:00<br>17:00:00 | 4-20<br>装置名稱<br>Device unit<br>Device unit<br>Device unit<br>Device unit<br>Device unit<br>Device unit                       | 列印日<br>門區名稱<br>Door #1<br>Door #1<br>Door #1<br>Door #1            | J2006-04-2015                           | 5:59:50 |
| 姓名<br>002 Design Dept<br>0001 Eric<br>0001 Eric<br>0001 Eric<br>0001 Eric        | 21<br>21<br>21<br>21                   | 補登<br>2006-04<br>小卡日期<br>006-04-19<br>006-04-20<br>006-04-20              | 刷卡記錄表<br>-01~2006-04<br>刷卡時間<br>08:00:00<br>17:00:00<br>08:00:00<br>17:00:00 | 4-20<br>裝置名稱<br>Device unit<br>Device unit<br>Device unit<br>Device unit<br>Device unit<br>Device unit                       | 列印日<br>門區名稱<br>Door #1<br>Door #1<br>Door #1<br>Door #1            | #2006-04-2015                           | 5:59:50 |
| <u>姓名</u><br>002 Design Dept<br>0001 Eric<br>0001 Eric<br>0001 Eric<br>0001 Eric | <br>24<br>24<br>24                     | 補登<br>2006-04<br>小卡日期<br>006-04-19<br>006-04-19<br>006-04-20<br>006-04-20 | · <b>-01~2006-04</b><br>刷卡時間<br>08:00:00<br>17:00:00<br>08:00:00<br>17:00:00 | 4-20<br>安置名稱<br>Device unit<br>Device unit<br>Device unit<br>Device unit<br><u>#1</u>                                        | 列印日<br>門區名稱<br>Door #1<br>Door #1<br>Door #1<br>Door #1            | 期2006-04-2015                           | 5:59:50 |
| <u>姓名</u><br>002 Design Dept<br>0001 Eric<br>0001 Eric<br>0001 Eric<br>0001 Eric | <br>21<br>21<br>21                     | 補登<br>2006-04<br>小卡日期<br>006-04-19<br>006-04-20<br>006-04-20              | 別卡記錄表<br>-01~2006-04<br>刷卡時間<br>08:00:00<br>17:00:00<br>08:00:00<br>17:00:00 | 4-20<br>装置名稱<br>Device unit<br>Device unit<br>Device unit<br>Device unit<br>Device unit<br>Device unit<br>Device unit        | 列印日<br>門區名稱<br>Door #1<br>Door #1<br>Door #1<br>Door #1            | J2006-04-2015                           | 5:59:50 |
| 姓名<br>002 Design Dept<br>0001 Eric<br>0001 Eric<br>0001 Eric<br>0001 Eric        | 21<br>21<br>21<br>21                   | 補登<br>2006-04<br>小卡日期<br>006-04-19<br>006-04-20<br>006-04-20              | 刷卡記錄表<br>-01~2006-04<br>刷卡時間<br>08:00:00<br>17:00:00<br>08:00:00<br>17:00:00 | 4-20<br>装置名稱<br>Device unit<br>Device unit<br>Device unit<br>Device unit<br>Device unit<br>Device unit                       | 列印日<br>門區名稱<br>Door #1<br>Door #1<br>Door #1<br>Door #1            | #2006-04-2015                           | 5:59:50 |
| 姓名<br>D02 Design Dept<br>D001 Eric<br>D001 Eric<br>D001 Eric                     | 24<br>24<br>24<br>24                   | 補登<br>2006-04<br>小卡日期<br>006-04-19<br>006-04-20<br>006-04-20              | 刷卡記錄表<br>-01~2006-04<br>刷卡時間<br>08:00:00<br>17:00:00<br>08:00:00<br>17:00:00 | 4-20<br>裝置名稱<br>Device unit<br>Device unit<br>Device unit<br>Device unit<br>Device unit<br>#1                                | 列印日<br>門區名稱<br>Door #1<br>Door #1<br>Door #1<br>Door #1            | J2006-04-2015                           | 5:59:50 |
| 姓名<br>102 Design Dept<br>1001 Eric<br>1001 Eric<br>1001 Eric<br>1001 Eric        | 24<br>24<br>24<br>24                   | 補登<br>2006-04<br>引卡日期<br>006-04-19<br>006-04-20<br>006-04-20              | 前卡記錄表<br>-01~2006-04<br>刷卡時間<br>08:00:00<br>17:00:00<br>08:00:00<br>17:00:00 | 4-20<br>装置名稱<br>レevice unit<br>レevice unit<br>レevice unit<br>レevice unit<br>レevice unit<br>レevice unit                       | 列印日<br>門區名稱<br>Door #1<br>Door #1<br>Door #1<br>Door #1            | J2006-04-2015                           | 5:59:50 |

# 刷卡記錄補登作業 - 補登刷卡報表

SOFT-230 門禁管理系統

#### 3. 進出資料轉出處理作業

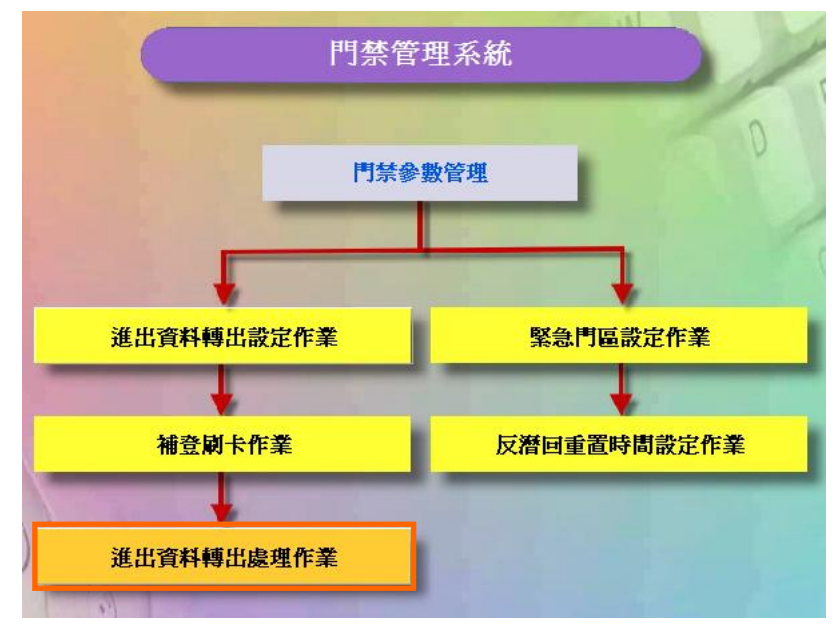

門禁參數管理資料流程圖

| ■進出資料轉出處理作業        | ×                       |
|--------------------|-------------------------|
| 選擇轉出日期範圍           |                         |
| 1 2005/10/24 ▼ 至   | <mark>2005/10/24</mark> |
|                    |                         |
|                    |                         |
| 2 轉出檔案: C:\IOData\ | 2                       |
|                    |                         |
| 3 ■ 轉出 🔓           | <u> </u>                |
| <u>y</u>           |                         |

## 說明:

- 1. 選擇轉出日期範圍
- 2. 輸入轉出檔案名稱,
- 3. 按轉出按鍵。
- 4. 日期範圍內的進出資料將根據設定的進出資料轉出格式,轉出至轉出檔案。

SOFT-230 門禁管理系統

4. 緊急門區設定作業

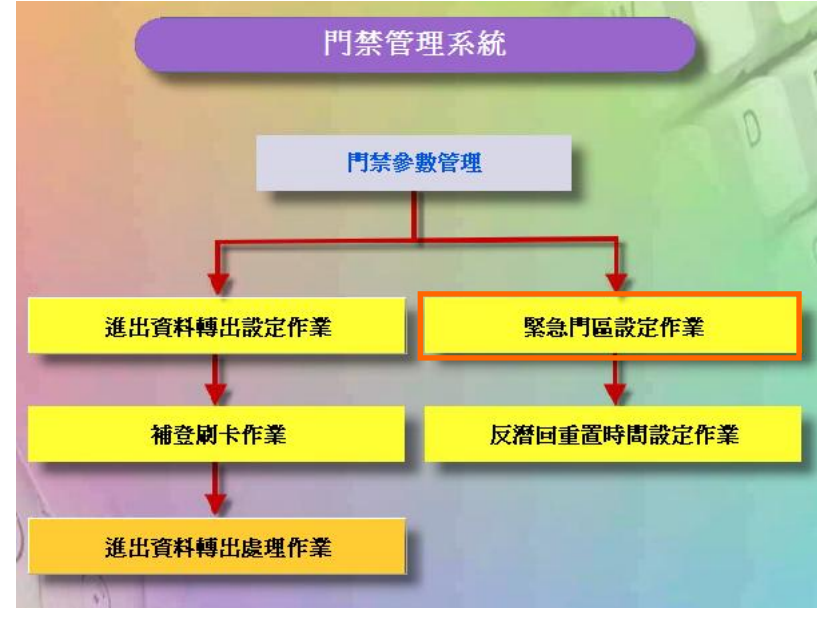

門禁參數管理資料流程圖

| <b>しきまた。</b><br>群組門區設定作業                      |       | •             | ×  |
|-----------------------------------------------|-------|---------------|----|
| 警急群組                                          | ┌動作門區 | <u>1</u>      |    |
| 1 2 3 4 5 6 7 8 9 10                          | 動作    | 門區名稱          | 說明 |
| الخشاليت الشرايف النب الشرايت التدالي الترايي |       | 門屈 ≠1         |    |
| 警急群組說明: Emergency #1                          |       |               |    |
| 控制器警報聲                                        |       |               |    |
| 開門: 防盜警車警報聲 ▼                                 |       |               |    |
| 開門:│防盜警車警報聲                                   |       |               |    |
| 系統警報聲                                         |       |               |    |
| 開門: OpenAlarm1.VAV 🕢 🔄                        |       |               |    |
| 関門: CloseAlarm1.VAV 🕢 🔄                       |       |               |    |
| □ 過 編輯(E) ✓ 儲存(S) × 取消(C)                     |       | <b>選取</b> 全部現 | 汶洕 |

## 緊急門區設定作業 - 編輯畫面

### 設定步驟:

- 1. 選擇要設定的警急群組(1~10)。
- 2. 選擇該群組的控制器警報聲。
- 3. 選擇該群組的系統警報聲。
- 4. 選擇該群組的動作門區。
- 5. 按儲存按鍵,完成設定。

重點提示: 設定完成需重新啓動SOFT-230軟體才會生效設定值.

5. 反遣回重置時間設定作業

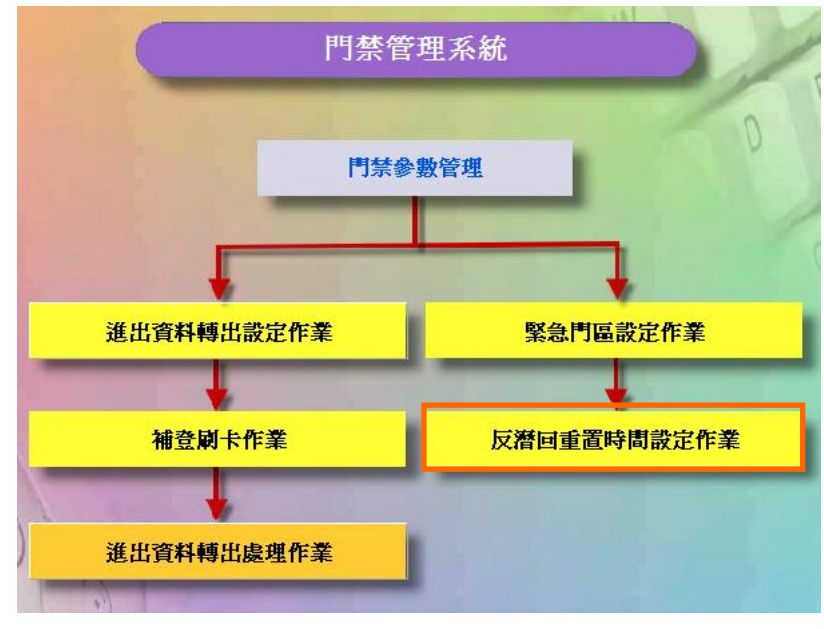

門禁參數管理資料流程圖

新增 - 裝置APB重置時間(說明)

| 嘲反 | 替回重置 | 時間設済 | 定作業 |   |       |   |    |   |      | - 🗆 🗵 |
|----|------|------|-----|---|-------|---|----|---|------|-------|
| Ľ  |      | 壷    | ✓   | × | <br>◄ | ► | •• | 8 | ঙ্গা |       |
| 詳維 | 欄位   | 資料   | 瀏覽  |   |       |   |    |   |      |       |
| 名  | 稱    |      | 時   | 訂 | 編     | 虎 |    | 製 | 置名稱  |       |
|    |      |      |     |   |       |   |    |   |      |       |
|    |      |      |     |   |       |   |    |   |      |       |
|    |      |      |     |   |       |   |    |   |      |       |
|    |      |      |     |   |       |   |    |   |      |       |
|    |      |      |     |   |       |   |    |   |      |       |
|    |      |      |     |   |       |   |    |   |      |       |
|    |      |      |     |   |       |   |    |   |      |       |
|    |      |      |     |   |       |   |    |   |      |       |
|    |      |      |     |   |       |   |    |   |      |       |
|    |      |      |     |   |       |   | Ν  |   |      |       |
|    |      |      |     |   | <br>  |   | 45 |   |      |       |
|    | 瀏覽   |      |     |   |       |   |    |   |      |       |

裝置APB重置時間設定作業 - 瀏覽畫面

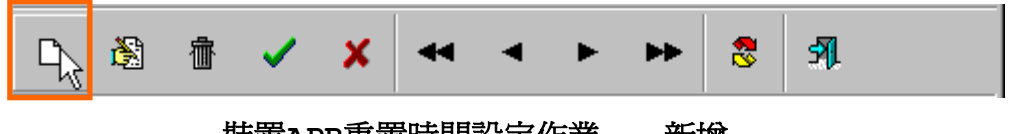

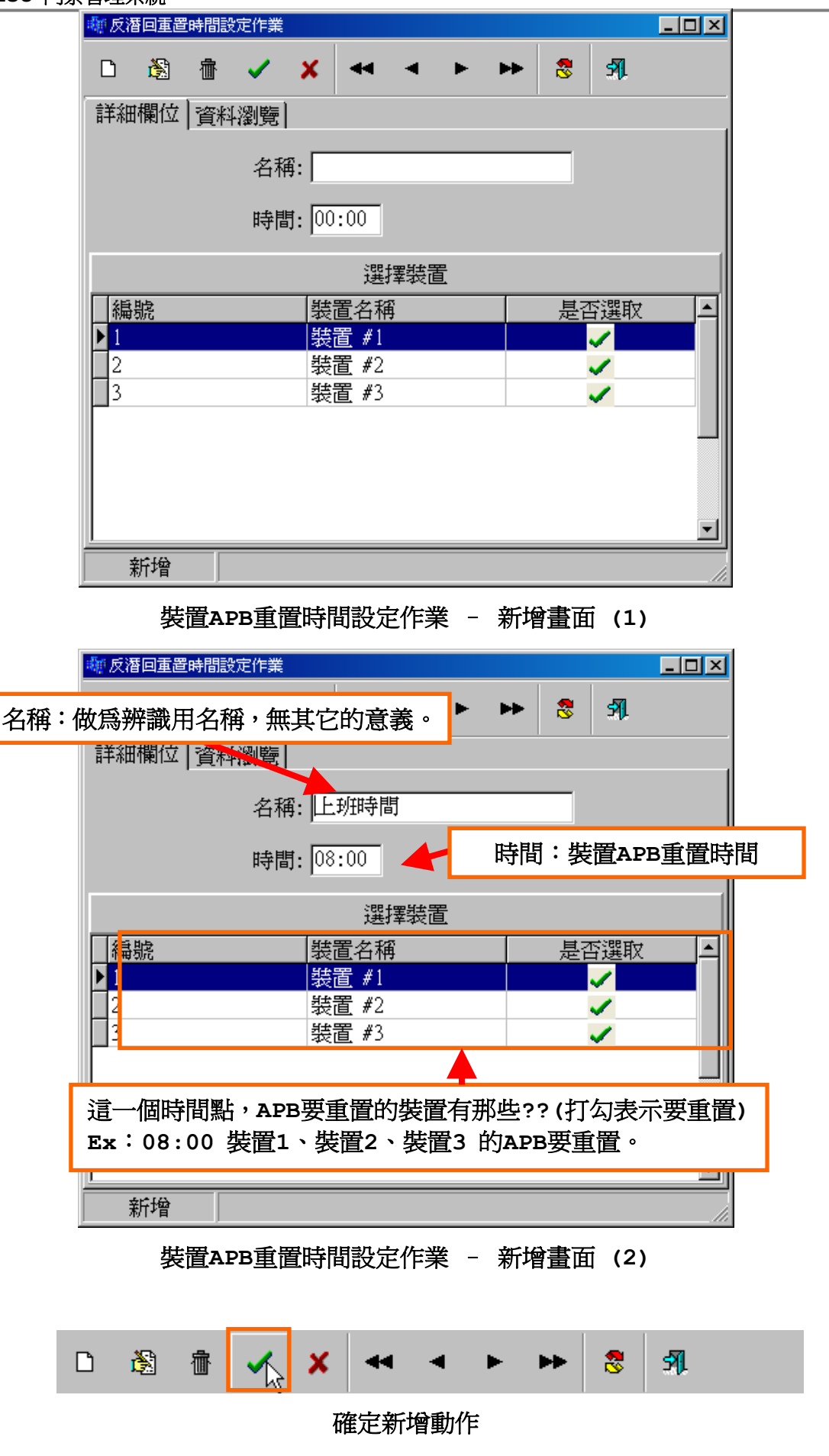

| 🐗 反潜回重置時間設定( | 作業    |        |       |  |
|--------------|-------|--------|-------|--|
| D 🕸 👘 🗸      | / X 🕶 | < > >> | 8 91  |  |
| 詳細欄位 資料瀏     | 覽     |        |       |  |
| 名稱           | 時間    | 編號     | 裝置名稱  |  |
| ▶上班時間        | 08:00 | 1      | 裝置 #1 |  |
| 上班時間         | 08:00 | 2      | 裝置 #2 |  |
| ──上班時間       | 08:00 | 3      | 裝置 #3 |  |
|              |       |        |       |  |
| 瀏覽           |       |        |       |  |

新增後,資料瀏覽畫面

修改 - 裝置APB重置時間。

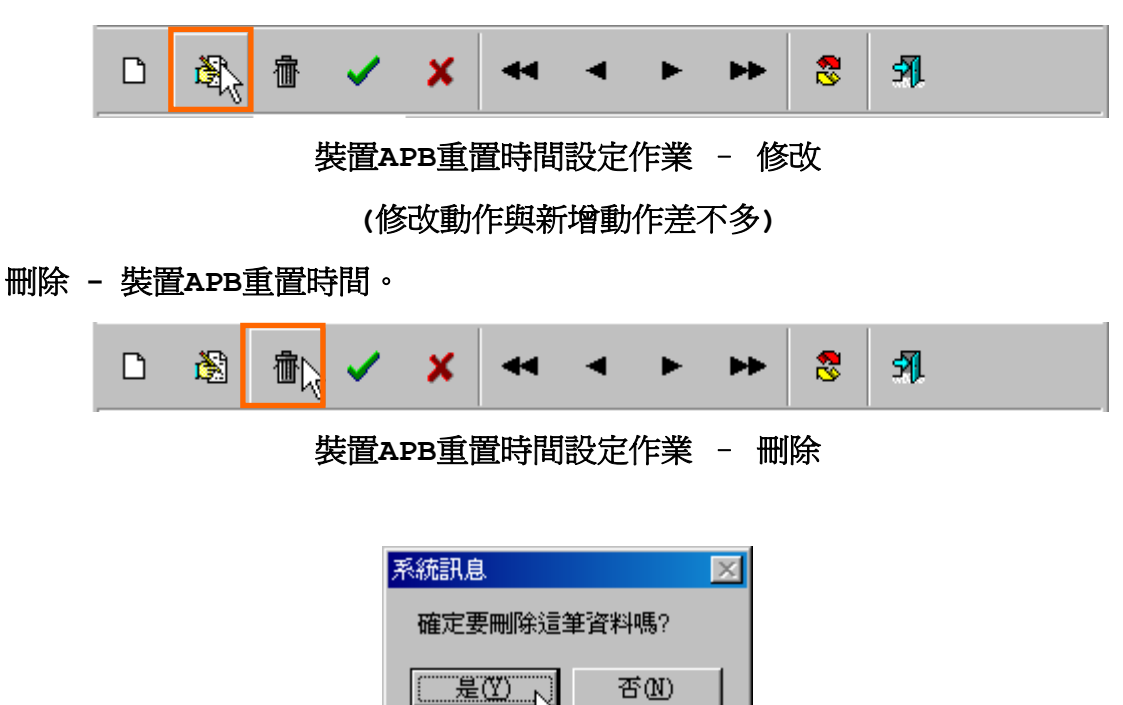

按是(Y),刪除此筆資料。

否则

| 🔜 反潜回重置時 | 間設定作業              |                                       |
|----------|--------------------|---------------------------------------|
| 10 🕸 🕯   | × × • •            | ► <mark>8</mark> 3¶.                  |
| 詳細欄位 資   | 料瀏覽                |                                       |
|          | <b>2</b> 名稱: 午餐時間2 |                                       |
|          | 3時間: 13:00         |                                       |
|          | 選擇裝置               |                                       |
| 編號       | 裝置名稱               | 是否理时 4 🔼                              |
| ▶ 1      |                    | ✓                                     |
| 2        | 裝置 #2              | <b>_</b>                              |
| 3        | 我直#3               | · · · · · · · · · · · · · · · · · · · |
|          |                    |                                       |
|          |                    |                                       |
|          |                    |                                       |
|          |                    |                                       |
|          |                    |                                       |
|          |                    |                                       |
|          |                    |                                       |
|          |                    |                                       |
|          |                    |                                       |
| <u> </u> |                    | ►                                     |
| 編輯       |                    |                                       |

| 🔜 反潜国重置時間設定作業 🔹 💽 🖸 🔀 |           |        |            |  |  |  |  |  |  |  |
|-----------------------|-----------|--------|------------|--|--|--|--|--|--|--|
|                       | / X 4     | < > >> | <b>S M</b> |  |  |  |  |  |  |  |
| 詳細欄位 資料濯              | 詳細欄位 資料瀏覽 |        |            |  |  |  |  |  |  |  |
| 名稱                    | 時間        | 編號     | 装置名稱 🚺     |  |  |  |  |  |  |  |
| 午餐時間                  | 12:00     | 1      | 裝置 #1      |  |  |  |  |  |  |  |
| 午餐時間                  | 12:00     | 2      | 装置 #2      |  |  |  |  |  |  |  |
| 午餐時間                  | 12:00     | 3      | 装置 #3      |  |  |  |  |  |  |  |
| ▶午餐時間2                | 13:00     | 1      | 裝置 #1      |  |  |  |  |  |  |  |
| 午餐時間2                 | 13:00     | 2      | 裝置 #2      |  |  |  |  |  |  |  |
| 午餐時間2                 | 13:00     | 3      | 装置 #3      |  |  |  |  |  |  |  |
| -                     |           | -      |            |  |  |  |  |  |  |  |